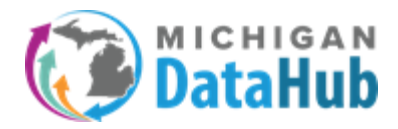

Steps to populate your ODS in MiDataHub with an MSDS General collection file. The is intended for districts that are using a student information system that is not capable of integrating with MiDataHub. You will need to work with someone in your district listed as a Technical contact in the MiDataHub Cockpit. This is typically someone from the technology or data team. If you need assistance identifying who this individual is please contact <u>support@midatahub.org</u>.

**Step 1**: Login to your Michigan Data Hub cockpit, choose your ISD and then your district to get to your district page.

**Step 2:** Navigate to the Inbound Integration section of your MiDataHub Cockpit and verify if the MSDS import already exists. **If the MSDS as SIS 1 import exists (image directly below) please proceed to step 5**. If it doesn't exist please proceed forward to step 2A.

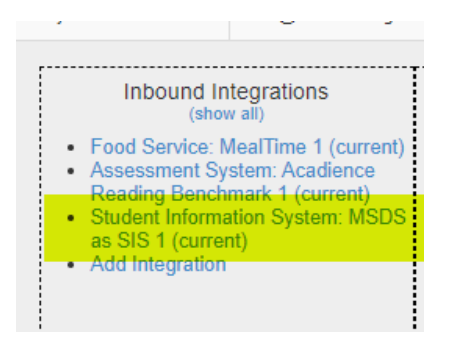

**Step 2A**: Select the Add integration link.

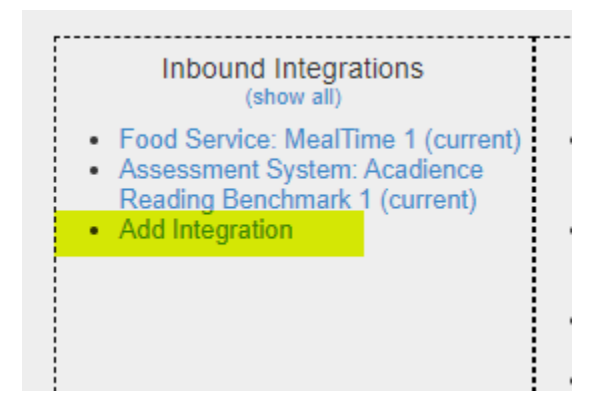

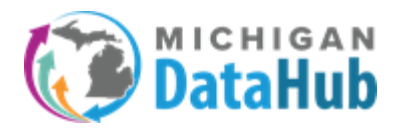

# MiDataHub - MSDS Roster Import

Step 3: Select the following options highlighted in the screenshot below and depicted below it:

| Add Inbound Integration                                                               |                                                           |                                                                                            |
|---------------------------------------------------------------------------------------|-----------------------------------------------------------|--------------------------------------------------------------------------------------------|
| System<br>Vi<br>Sy<br>Profile                                                         | i Type: S<br>endor: S<br>ystem: M<br>: Type: M<br>Year: C | Student Information System  State of Michigan - CEPI  MSDS as SIS - v1  None  Current Year |
| Source                                                                                |                                                           |                                                                                            |
| Source                                                                                |                                                           |                                                                                            |
| Location                                                                              | 1 Туре: 🛛 🧕                                               | Local                                                                                      |
|                                                                                       | 0                                                         | ○ Remote                                                                                   |
|                                                                                       |                                                           | * File will be dropped into the root of the home directory using SFTP                      |
|                                                                                       | a leor ld:                                                | address:<br>92727 SIS L4                                                                   |
| Lieor Peor                                                                            | sword:                                                    | 02727-313-1-1                                                                              |
|                                                                                       |                                                           |                                                                                            |
| Upload or drag and drop a file (4 MB maximum f<br>Save changes made before uploading. | file size, zip fil                                        | file only)                                                                                 |
| Schedule                                                                              |                                                           |                                                                                            |
| Run at next available                                                                 | cycle:                                                    |                                                                                            |
| Schedule                                                                              | e Type:                                                   | One-Time 🗸                                                                                 |
| Star                                                                                  | t Date:                                                   | 06/04/2021                                                                                 |
| Star                                                                                  | t Time:                                                   | 2 V:00 V AM V                                                                              |
| Notification Err                                                                      | nail(s):                                                  | · Enter entities addeemen socialed by a semi-color                                         |
|                                                                                       |                                                           | A THEST TRADUCTS FRANCESCONSCINCTION FRANCE TO SECTION AND AND T                           |
| Include Log with Notific                                                              | ation:                                                    |                                                                                            |

System Type: Student Information System Vendor: State of Michigan - CEPI System: MSDS as SIS – v1 Profile Type: None Year: Current Year

#### Source:

Location Type: Local User ID: The User ID field populates with a default set of characters. No changes to this field are required. User Password: Please make sure you add a password in the "USER PASSWORD" section as you will not be able to click the submit button until this is completed.

#### Schedule:

Schedule Type: One Time Start Date: Current Date is fine Start Time: time in the future Notification email: This option is beneficial if you would like to receive notification after the processing of the file has been completed.

Click the **SUBMIT** button

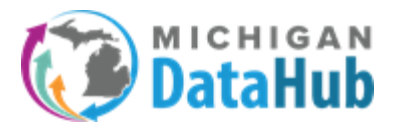

**Please note:** If you do not have the option for MSDS as SIS - v1 for the System dropdown, stop and please contact <u>support@midatahub.org</u> to have it enabled. After receiving confirmation from the support team that this option has been enabled proceed forward.

Step 4: After all the selections have been completed above click the submit button

**Step 5:** The MSDS roster import process **requires** an ODS in your MiDataHub Cockpit. If your district has not created a previous integration in the MiDataHub Cockpit more than likely you don't have an existing ODS. Upon creating this MSDS Roster import as an Inbound Integration your ODS will generate automatically. Please verify the ODS exists or has been created by navigating to your districts MiDataHub cockpit and reviewing the "Current School Year" drop down has the current school year selected and says empty:

| URL :<br>Current Schoo <mark>l Year :</mark> | 2021-2022 (empty) |
|----------------------------------------------|-------------------|
| SFTP Password :                              | Sistrict Folder   |
| Integration Server :                         | HUB-ETL5          |
| District Status :                            | Active V          |
| l                                            | Submit Cancel     |

**IF** the current school year says "Populated", **STOP** at this step as you already have existing data in your ODS that could be overwritten by the MSDS Roster Import, and reach out for support by sending an email to <a href="mailto:support@midatahub.org">support@midatahub.org</a>.

**Step 6:** From the MiDataHub Cockpit screen, navigate back to the Inbound Integrations section (bottom right corner) and locate the Student Information System : MSDS as SIS 1 integration. Click on that link:

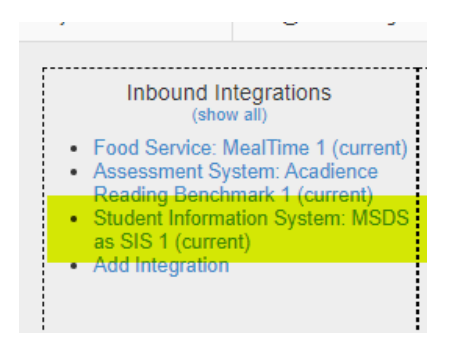

Step 7: Upload the file by clicking the Upload to Local SFTP link :

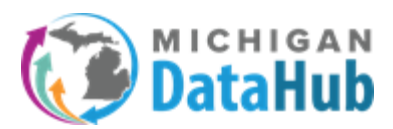

Source

# MiDataHub - MSDS Roster Import

| - Source                                                                                |                                                                                   |
|-----------------------------------------------------------------------------------------|-----------------------------------------------------------------------------------|
| Location Type:                                                                          | Local                                                                             |
|                                                                                         | ○ Remote                                                                          |
|                                                                                         | * File will be dropped into the root of the home directory using SFTP<br>address: |
| User Id:                                                                                | 255901-SIS-I-1                                                                    |
| User Password:                                                                          | 💿 🚳 🖆 Integration SFTP Folder                                                     |
| Upload to Local SFTP Upload or drag and drop a file (4 MB maximum file size, z Schedule | ip file only)                                                                     |
| Schedule                                                                                |                                                                                   |

**Please note:** the XML general collection file needs to be compressed/zipped to a \*.zip format for processing and must be free of schema errors such that it is capable of being loaded to the CEPI MSDS site. A good way to get an error free file is to download one from MSDS.

NOTE: Please refer to the <u>MSDS District User Training Manual</u> for steps on downloading your data from MSDS.

**Step 8:** Select the upload button, a browser window will open where you can select the General Collection file. When the \*.zip file has been located, proceed forward by clicking the "Open" link:

| 💿 Open                                                               |                                                                      |                      |                        |                      | ;                    | <                  |                                    |
|----------------------------------------------------------------------|----------------------------------------------------------------------|----------------------|------------------------|----------------------|----------------------|--------------------|------------------------------------|
| $\leftarrow$ $\rightarrow$ $\checkmark$ $\Uparrow$ $\clubsuit$ > Thi | s PC > Downloads                                                     |                      | ٽ ~                    | , Search Down        | loads                |                    |                                    |
| Organize 🔻 New folde                                                 | r                                                                    |                      |                        | 88                   | - 🔳 🔞                | w                  | 🎓 Search Tools - Scho 😕 [GUID      |
| Presentations                                                        | Last week (11) Bample General collection.csv                         |                      | Last month (32)        |                      |                      |                    |                                    |
| ơ OneDrive - SWMI"<br>                                               | SchoolDataLoadAnalysis_SchoolYear-2020 Sample general collection.zip | -2021_2021-06-02.csv |                        |                      |                      | 2                  | Hello kevin.bullard@kresa.org! Log |
| 3D Objects Desktop                                                   |                                                                      | 06-01 (1).csv        |                        |                      |                      | 2                  |                                    |
| Documents                                                            |                                                                      | 06-01.csv            |                        |                      |                      |                    |                                    |
| Music Pictures                                                       |                                                                      | 1.csv                |                        |                      |                      |                    |                                    |
| Videos<br>SDisk (C:)                                                 |                                                                      |                      |                        |                      |                      | 2                  |                                    |
| 🗙 Shared Folders (:<br>V                                             | <                                                                    |                      |                        |                      |                      | 5<br>><br>of the l | home directory using SFTP          |
| File na                                                              | me: sample general collection.zip                                    |                      | ~                      | Custom Files (*.zip  | r;*.csv) ~<br>Cancel | a in               | legration SFTP Folder              |
|                                                                      |                                                                      | Upload to Local SFTP | ile (4 MB maximum file | size, zip file only) |                      | .::                |                                    |

The process of uploading your file to the ODS will begin at this step. After the file uploads your screen should look similar to the screenshot below:

| Upload to Local SFTP                 |                           |          |   |
|--------------------------------------|---------------------------|----------|---|
| Upload or drag and drop a file (4 MB | maximum file size, zip fi | le only) |   |
| Save changes made before uploading.  |                           |          |   |
| 1 sample general collection.zip      | Complete                  | 100.00%  |   |
|                                      |                           |          |   |
|                                      |                           |          | ' |
| Schedule                             |                           |          |   |

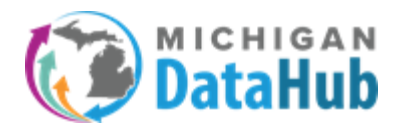

You are able to confirm the file uploaded by selecting the "Integration SFTP Folder" :

| Source                                       |                                |                                                                                                    |  |
|----------------------------------------------|--------------------------------|----------------------------------------------------------------------------------------------------|--|
| Source                                       | Location Type:                 | Local                                                                                                    |  |
|                                              | User Id: [<br>User Password: [ | #File will be dropped into the root of the home directory using SFTP         address:         255901-SIS-I-1 |  |
| Upload to Local SFTP                         |                                |                                                                                                    |  |
|                                              |                                |                                                                                                    |  |
| Inbound Integration S                        | FTP Folder                     |                                                                                                    |  |
| 255901-SIS-I-1 sample general collection.zip |                                |                                                                                                    |  |
| Upload or drag and drop a file (             | 4MB maximum file size)         |                                                                                                    |  |
| Name                                         | Size                           | Date Modified                                                                                                |  |
| No files selected                            |                                |                                                                                                    |  |

**Step 9:** Locate the option labeled "Run at next available cycle". Upon selecting this option you should see a check in the checkbox. Selecting the "Run at next available cycle" and clicking the submit button will trigger the file imported in the steps above to process at the next 5 minute interval (*Example:* if you click the submit button at 10:16 AM, the process will start at 10:20).

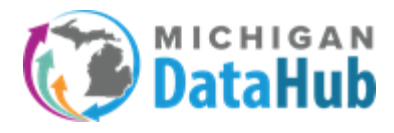

| Manage Inbound Integration                                                           |                                                                                                    |
|--------------------------------------------------------------------------------------|----------------------------------------------------------------------------------------------------|
| System Type:                                                                         | Student Information System                                                                                                    |
| Vendor:                                                                              | State of Michigan - CEPI                                                                                                    |
| System:                                                                              | MSDS as SIS - v1                                                                                                    |
| Profile Type:                                                                        | None V                                                                                                    |
| Year:                                                                                | Current Year 🗸                                                                                                    |
| Source                                                                               |                                                                                                    |
| Source                                                                               |                                                                                                    |
| Location Type:                                                                       | Local                                                                                                    |
|                                                                                      | O Remote                                                                                                    |
|                                                                                      | * File will be dropped into the root of the home directory using SFTP                                                                                                    |
|                                                                                      | address:                                                                                                    |
| User Id:                                                                             | 82727-SIS-I-1                                                                                                    |
| User Password:                                                                       | ••••••• The second second seco |
| Schedule Schedule Run at next available cycle: Schedule Type:                        | Ø<br>One-Time ▼                                                                                                    |
| Start Date:                                                                          | 06/04/2021                                                                                                    |
| Start Time:                                                                          | 2 V:00 V (AM V                                                                                                    |
|                                                                                      |                                                                                                    |
| Denet Status                                                                         | (No Depart to )                                                                                                    |
| Reset Status:                                                                        | No Reset                                                                                                    |
| Reset Status:<br>Status:<br>Notification Evailed:                                    | No Reset                                                                                                    |
| Reset Status:<br>Status:<br>Notification Email(s):                                   | No Reset                                                                                                    |
| Reset Status:<br>Status:<br>Notification Email(s):<br>Include Log with Notification: | No Reset                                                                                                    |

**Step 10:** Once the process is completed and the current school year box on the district screen indicates 2020-2021 (Populated):

| Current School Year : | 2021-2022 (populated) 🗸 | - |   |                   |
|-----------------------|-------------------------|---|---|-------------------|
| SFTP Password :       | •••••                   |   | ۲ | 🖆 District Folder |
| Integration Server :  | HUB-ETL2                |   |   |                   |
| District Status :     | Active V                |   |   |                   |

You will be able to run an At-A-Glance report to verify the imported data. From the main district screen, click on Reports>View District Reports and then expand the Data Quality section and choose At-A-Glance.

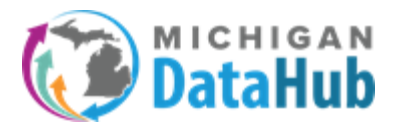

## MiDataHub - MSDS Roster Import

| וכ | strict Reports                                                                                        |
|----|----------------------------------------------------------------------------------------------------|
|    | Cockpit Usage                                                                                         |
|    | Data Hub Performance                                                                                  |
|    | Data Quality                                                                                          |
|    | <ul> <li>At-A-Glance </li> <li>EEM Entity Mapping Report </li> <li>Role Validation Report </li> </ul> |

From this report you are able to confirm the loading of student data by reviewing the number of records populated in numerous areas including Racial Ethnicity Breakdown, Food Services eligibility, and the counts of enrolled students by grade.

| 2021 2022                                                                                                    | Dist                                                                 | trict Name                                                                      |                    |                                                                                                    | _                     |                                                                     |                   | *                                                                                                    |
|----------------------------------------------------------------------------------------------------|----------------------------------------------------------------------|---------------------------------------------------------------------------------|--------------------|----------------------------------------------------------------------------------------------------|-----------------------|---------------------------------------------------------------------|-------------------|----------------------------------------------------------------------------------------------------|
| nooi rear[.2021-2022                                                                                                    | Enn                                                                  | ollment/Assignm                                                                 | ent date 6/7/202   |                                                                                                    |                       |                                                                     |                   |                                                                                                    |
| Id <b>&lt;</b> 1                                                                                                    | of 1 >                                                               | ⊳। (                                                                            | © ©                | 100%                                                                                                    | <b>∷</b> √ €          | 3                                                                   |                   | Find   Next                                                                                                    |
| ()<br>•                                                                                                    | At-A-Glan                                                            | ce Report                                                                       | for                |                                                                                                    |                       |                                                                     |                   | Total pages: 1                                                                                                    |
| Education Sta<br>Drganization Id Co                                                                                                    | ate<br>entification<br>de                                            | Student<br>Count                                                                | Parent C           | Count Course<br>Count 0                                                                                                    |                       |                                                                     |                   |                                                                                                    |
| Program Name                                                                                                    |                                                                      | To<br>St                                                                        | udents             | Racial/ethnic bre                                                                                                    | akdown                | Total<br>Stude                                                      | ents              | Hispanic/Latino                                                                                                    |
|                                                                                                    |                                                                      |                                                                                 |                    | American Indian - A                                                                                                    | Jaska Native          | 4                                                                   |                   | 1                                                                                                    |
| Food Services Eligi                                                                                                    | bility                                                               | To                                                                              | tal                | Asian                                                                                                    |                       | 1                                                                   |                   | 0                                                                                                    |
| Student is eligible for f                                                                                                    | ree_meal/milk                                                        | Drogram                                                                         | udents             | Black - African Ame                                                                                                    | rican                 | 716                                                                 |                   | 11                                                                                                    |
| for current school year.                                                                                                    |                                                                      |                                                                                 |                    | White                                                                                                    |                       | <u>13</u>                                                           |                   | 0                                                                                                    |
| program for current sch                                                                                                    | hool year.                                                           |                                                                                 | State Id           | Ed Oro Id                                                                                                    | Sections              |                                                                     | Courses           | Staff                                                                                                    |
| lamo                                                                                                    |                                                                      |                                                                                 | Julie Iu           | La orgita                                                                                                    | Sections              | 0                                                                   | Courses           | 0                                                                                                    |
| lame                                                                                                    |                                                                      |                                                                                 |                    |                                                                                                    |                       |                                                                     |                   |                                                                                                    |
| lame<br>Grade                                                                                                    | Enrolled                                                             | No<br>Courses                                                                   | School<br>Absences | Section<br>Absences                                                                                                    | Has Academ<br>Records | ic                                                                  | Grades<br>Entered | Discipline<br>Events                                                                                                    |
| fame<br>Grade I<br>indergarten                                                                                                    | Enrolled                                                             | No<br>Courses<br><u>94</u>                                                      | School<br>Absences | Section<br>Absences                                                                                                    | Has Academ<br>Records | ic<br>0                                                             | Grades<br>Entered | Discipline<br>Events                                                                                                    |
| fame<br>Grade [<br>Indergarten<br>Irst Grade                                                                                                | Enrolled<br><u>94</u><br><u>97</u>                                   | No<br>Courses<br><u>94</u><br>97                                                | School<br>Absences | Section<br>Absences<br>0 0<br>0 0                                                                                                    | Has Academ<br>Records | ic<br>0<br>0                                                        | Grades<br>Entered | Discipline<br>Events<br>0                                                                                                    |
| indergarten rst Grade econd Grade                                                                                                    | Enrolled<br><u>94</u><br><u>97</u><br>86                             | No<br>Courses<br><u>94</u><br><u>97</u><br><u>86</u>                            | School<br>Absences | Section<br>Absences<br>0 0<br>0 0<br>0 0                                                                                                    | Has Academ<br>Records | ic<br>0<br>0                                                        | Grades<br>Entered | Discipline<br>Events 0 0 0 0                                                                                                    |
| ame<br>Indergarten<br>Indergarten<br>Ist Grade<br>econd Grade<br>Inird Grade                                                                | Enrolled<br><u>94</u><br><u>97</u><br>86<br><u>81</u>                | No<br>Courses<br><u>94</u><br>97<br>86<br>81                                    | School<br>Absences | Section<br>Absences<br>0 0 0<br>0 0<br>0 0<br>0 0<br>0 0                                                                                                    | Has Academ<br>Records | ic<br>0<br>0<br>0                                                   | Grades<br>Entered | Discipline<br>Events<br>0<br>0<br>0<br>0                                                                                                    |
| rade I<br>hdergarten st<br>st Grade<br>cond Grade<br>ird Grade<br>urth Grade                                                                | Enrolled<br>94<br>97<br>86<br>81<br>82                               | No<br>Courses<br>94<br>97<br>86<br>81<br>81<br>82                               | School<br>Absences | Section<br>Absences           0         0           0         0           0         0           0         0           0         0           0         0           0         0           0         0           0         0                                                                                         | Has Academ<br>Records | ic<br>0<br>0<br>0<br>0                                              | Grades<br>Entered | Discipline<br>Events 0 0 0 0 0 0 0 0 0 0 0 0 0 0 0 0 0 0 0                                                                                                    |
| rade I<br>Indergarlen st Grade<br>econd Grade I<br>In Grade I<br>Ih Grade I<br>Ih Grade                                                     | Enrolled<br>94<br>97<br>86<br>81<br>81<br>82<br>79                   | No<br>Courses<br>94<br>97<br>86<br>81<br>82<br>79                               | School<br>Absences | Section<br>Absences           0         0           0         0           0         0           0         0           0         0           0         0           0         0           0         0           0         0           0         0           0         0                                             | Has Academ<br>Records | ic<br>0<br>0<br>0<br>0<br>0                                         | Grades<br>Entered | Discipline<br>Events 0 0 0 0 0 0 0 0 0 0 0 0 0 0 0 0 0 0 0                                                                                                    |
| lame Indergarten Indergarten econd Grade econd Grade hind Grade Mind Grade Mind Grade Mind Grade Ith Grade Ith Grade Ith Grade              | Enrolled<br>94<br>97<br>86<br>81<br>82<br>79<br>81                   | No<br>Courses<br>94<br>97<br>86<br>81<br>81<br>82<br>79<br>81                   | School<br>Absences | Section<br>Absences           0         0           0         0           0         0           0         0           0         0           0         0           0         0           0         0           0         0           0         0           0         0                                             | Has Academ<br>Records | 0<br>0<br>0<br>0<br>0<br>0<br>0<br>0                                | Grades<br>Entered | Discipline<br>Events 0 0 0 0 0 0 0 0 0 0 0 0 0 0 0 0 0 0 0                                                                                                    |
| lame srade indergarten is Grade econd Grade ourth Grade thh Grade eventh Grade                                                              | Enrolled<br>94<br>97<br>86<br>81<br>82<br>79<br>81<br>81<br>66       | No<br>Courses<br>94<br>97<br>86<br>81<br>82<br>79<br>81<br>66                   | School<br>Absences | Section<br>Absences           0         0           0         0           0         0           0         0           0         0           0         0           0         0           0         0           0         0           0         0           0         0           0         0                       | Has Academ<br>Records | 0<br>0<br>0<br>0<br>0<br>0<br>0<br>0<br>0<br>0                      | Grades<br>Entered | Discipline<br>Events 0 0 0 0 0 0 0 0 0 0 0 0 0 0 0 0 0 0 0                                                                                                    |
| lame srade indergarten rst Grade cond Grade ind Grade ind Grade ith Grade ith Grade ith Grade ith Grade ighth Grade ighth Grade ighth Grade | Enrolled<br>94<br>97<br>86<br>81<br>82<br>79<br>81<br>81<br>66<br>53 | No<br>Courses<br>94<br>97<br>86<br>81<br>82<br>79<br>82<br>79<br>81<br>66<br>53 | School<br>Absences | Section<br>Absences           0         0           0         0           0         0           0         0           0         0           0         0           0         0           0         0           0         0           0         0           0         0           0         0           0         0 | Has Academ<br>Records | ic<br>0<br>0<br>0<br>0<br>0<br>0<br>0<br>0<br>0<br>0<br>0<br>0<br>0 | Grades<br>Entered | Discipline           Events           0           0           0           0           0           0           0           0           0           0           0           0           0           0           0 |

If you have any questions or have any issues while completing this process please contact the MiDataHub support team by sending an email to <a href="mailto:support@midatahub.org">support@midatahub.org</a>. Please make sure to include the name of the district you are completing this for.